Windows プログラミング入門の入門の入門・・くらいの読み物

1. Win32 API

あるプラットフォーム(OS やミドルウェア)向けのソフトウェアを開発する際に使用できる 命令や関数の集合のことを API (Application Program Interface)と言います。 Windows アプリケーションの開発を行うとき (ウィンドウを表示したり、メッセージボッ クスを表示する等)も、この API を使用します。

現在 Windows で使用できる API は Win32API と呼ばれ、その関数の数は Windows2000 にいたるまでに 15000 以上もの数になりました。

コンソールアプリケーションのような、Windows アプリケーションではないコードでも、 実行環境が Windows であることが分かっている場合、API を使用することが出来ます。例 えば、次のコードではメッセージボックスを表示させるために API を使用しています。

| API を・<br>#include <windows.h></windows.h>         | 使 用 す る た め 、<br>/s.h>をインクルード |
|----------------------------------------------------|-------------------------------|
| int main()<br>{<br>MessageBox(NULL, "Windows API", | ″メッセージボックスだす″, MB_OK);        |
| return 0;<br>}                                     | API の一つである、MessageBox()関数     |

実行結果:

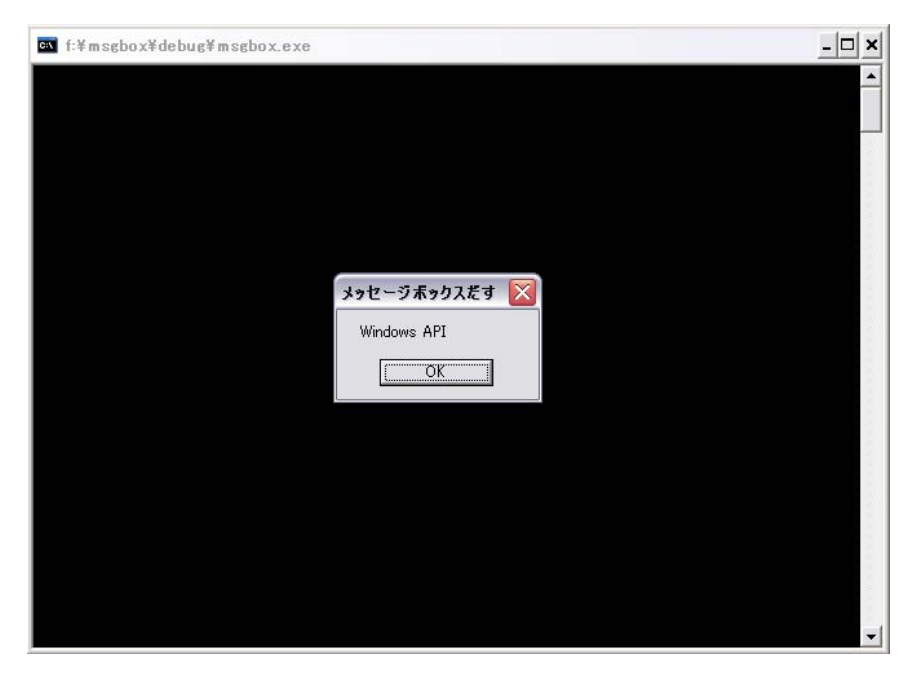

Windows に、「メッセージボックスを表示してくれ」と要求しています。

このように、OS である Windows に対し、何らかの処理・動作を要求するときに使う関数 群が、Win32API です。

さて、上記では Win32API を使用してはいますが、とても Windows アプリケーションと呼 べるものではありません。

## 2. 複雑な骨組み

一般的な Windows アプリケーションは、メモ帳や Word のように、必ずアプリケーションのウィンドウが表示されます。

ウィンドウを持つ最小のプログラムは、以下のようになります。

| #inc           | lude <window< th=""><th>vs. h&gt;</th><th></th><th></th></window<>                                                                                              | vs. h>                                                                                                    |                                                                                                    |                         |
|----------------|----------------------------------------------------------------------------------------------------|----------------------------------------------------------------------------------------------------|----------------------------------------------------------------------------------------------------|-------------------------|
| /*ウ<br>LRES    | インドウプロシ-<br>GULT CALLBACK Wi                                                                                                    | ージャのプロト<br>indowProc(HWN                                                                                                 | ∼タイプ宣言*/<br>D,UINT,WPARAM,LPARAM);                                                                   |                         |
| /*<br>int<br>{ | アプリケーショ:<br>WINAPI WinMain(                                                                                                    | ンエントリーオ<br>(HINSTANCE<br>HINSTANCE<br>LPSTR<br>int                                                                       | ポイント */<br>hInstance,<br>hPrevInstance,<br>CmdLine,<br>CmdShow)                                      |                         |
|                | HWND<br>MSG<br>WNDCLASS                                                                                                    | hwnd; /*<br>msg; /*<br>wc; /*                                                                                            | メインウインドウのウインドウハン<br>メッセージキューから取得したメッ<br>ウインドウクラス登録用の構造体                                              | <アル */<br>マセージ */<br>*/ |
|                | wc.style<br>wc.lpfnWndProc<br>wc.cbClsExtra<br>wc.cbWndExtra<br>wc.hlnstance<br>wc.hlcon<br>wc.hCursor<br>wc.hbrBackgrour<br>wc.lpszMenuName<br>wc.lpszClassNam | =0;<br>=WindowProc<br>=0;<br>=0;<br>=hInstance;<br>=LoadIcon(N<br>=LoadCursor<br>nd=(HBRUSH)(C<br>==NULL;<br>ne="Hello"; | ;<br>ULL, IDI_APPLICATION);<br>(NULL, IDC_ARROW);<br>OLOR_WINDOW+1);                                 |                         |
|                | if(RegisterClas<br>return 0;                                                                                                    | ss(&wc)==0)                                                                                                    | /* ウインドウクラス登録                                                                                        | */                      |
|                | hwnd=CreateWind                                                                                                    | dow( "Hello"<br>"Hello"<br>WS_OVER<br>CW_USED<br>CW_USED<br>CW_USED<br>NULL,<br>(HMENU)<br>hInstan<br>O);                | , /* ウインドウ作成<br>World",<br>LAPPEDWINDOW,<br>EFAULT,<br>EFAULT,<br>EFAULT,<br>EFAULT,<br>NULL,<br>ce, | */                      |
|                | if(hwnd==NULL)<br>return 0;                                                                                                    |                                                                                                    |                                                                                                    |                         |

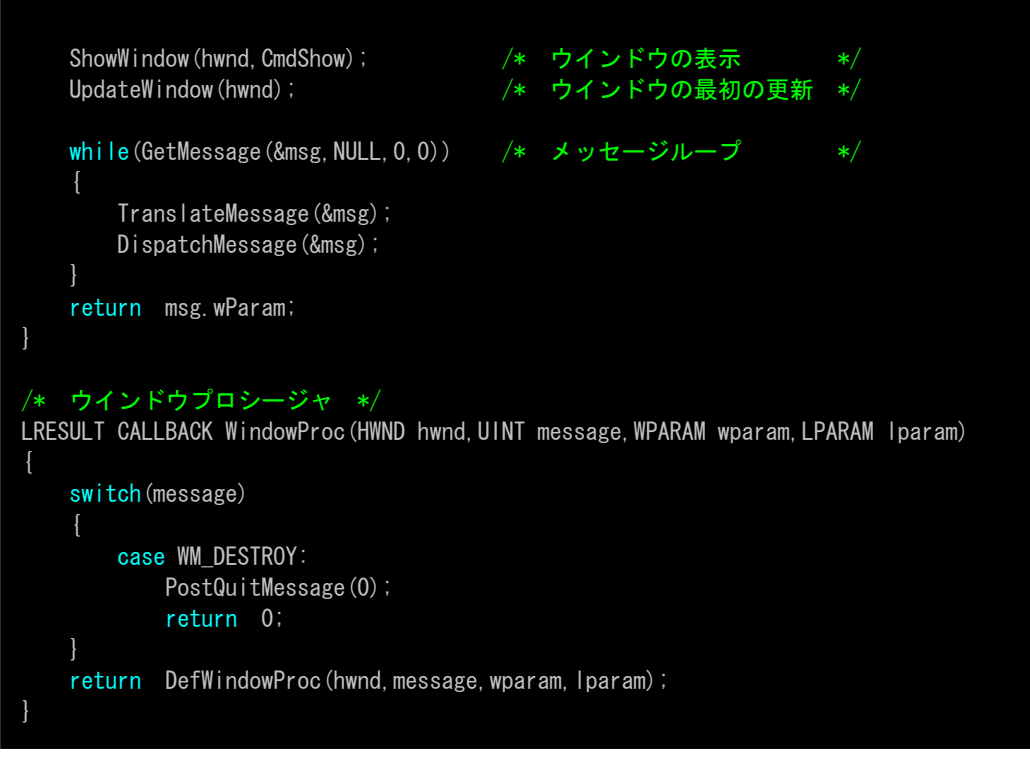

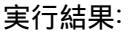

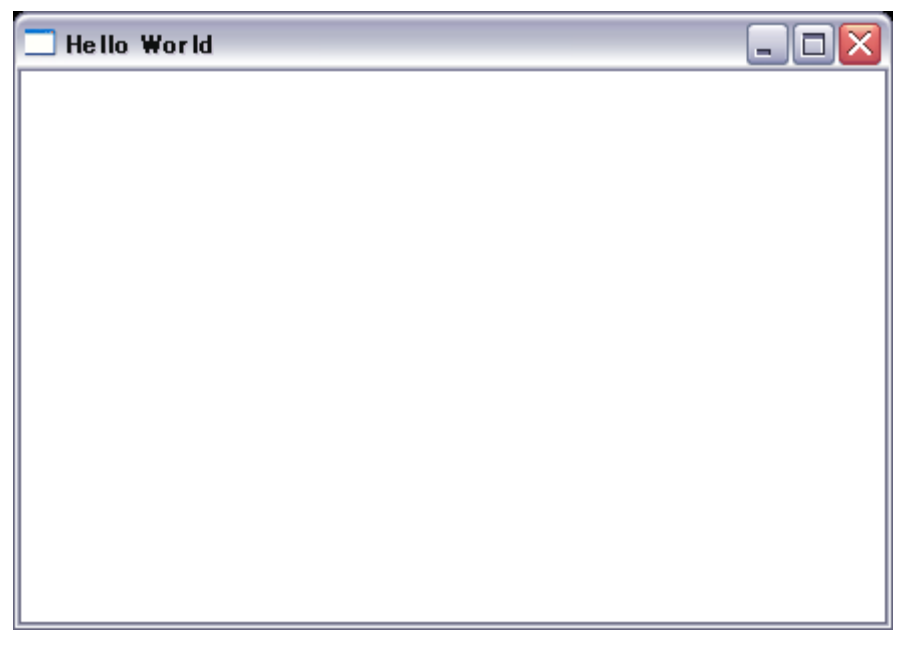

ウィンドウを表示するだけの、何も処理しないアプリケーションです。 これだけのことをするために、非常に多くのコードを書かなければなりません。 しかも、今まで見たことのないような型の変数や、やたら多くの引数を持つ関数が呼ばれ たりもしています。

Windows は CUI 環境が基本となっている OS とは違い、GUI を持つ OS です。 そのため、一つのウィンドウを表示させるだけでも、非常に多くの決まりごとが存在しま す。ウィンドウの形やサイズ変更可否、キャプションに指定する文字列等・・ これらを一つずつ指定してやって、初めて Windows 上で動くウィンドウが作成できるの です。

しかし理屈はわかっても、これでは Excel のような Windows アプリケーションを作ろう としたら、どれほど多くのコードを書かなければならなくなるか、考えただけで気が遠く なってしまうでしょう。

そこで、マイクロソフトは Windows アプリケーションの作成を容易にするために、MFC というクラスライブラリを作成し、開発者に提供しています。

GUI·CUI

操作しやすいようにウィンドウやアイコンなどを使い、コンピュータをわかりやす く使用できるようにしたのがGUI(グラフィカル・ユーザー・インターフェース)。 ユーザーがデスクトップのアイコンをマウスでクリックするだけで、簡単にファイ ルの操作やアプリケーションソフトの起動などを実行できるようになっている。G UIとは反対に、ファイルの操作や演算の結果を文字のみで表示させるものをCU I(キャラクター・ユーザー・インターフェース)と呼ぶ。CUIのMS-DOSか ら、GUIのウィンドウズに移行したことによってパソコンの操作性も格段に向上。 初心者も比較的わかりやすくコンピュータを操作することができるようになった。 しかし、コアな開発者ほど CUIを好む傾向がある。これは、GUIは全てのオペレー ションをユーザが指定しなければならないのに対し、CUIは覚えてさえしまえば複 数の命令を一度に行えるある種の「便利さ」があるためである。 3. MFC (Microsoft Foundation Class)

同じ系列の API を集め、それぞれの API に共通の部分をラップして、よりコーディング量が減るように設計されたれたものが、MFC といえるでしょう。

MFC を使用すれば、市販されている程度の高いアプリケーションに負けないソフトウェア 開発が可能になります。

そして、プログラミングの大きな手助けとなる、数多くのクラスが用意されています。

MFC も全ての API をラップしてあるわけではありません。

Windows のシェル API など、わりとよく使用すると思われる API 群は、意外とラップされていないのも現実です。

逆にコモンコントロールなどは、うまくラップされています。

MFC で作れるアプリケーションの形態として、代表的なものは以下の3つです。

- MDI アプリケーション
- SDI アプリケーション
- ダイアログベースアプリケーション

MDI(マルチドキュメントインターフェース)アプリケーションとは、例えば Excel のように、一つの親ウィンドウの中にいくつものドキュメントを開けるタイプのアプリケーションです。一つのアプリケーションで複数のデータを同時に編集することが可能です。

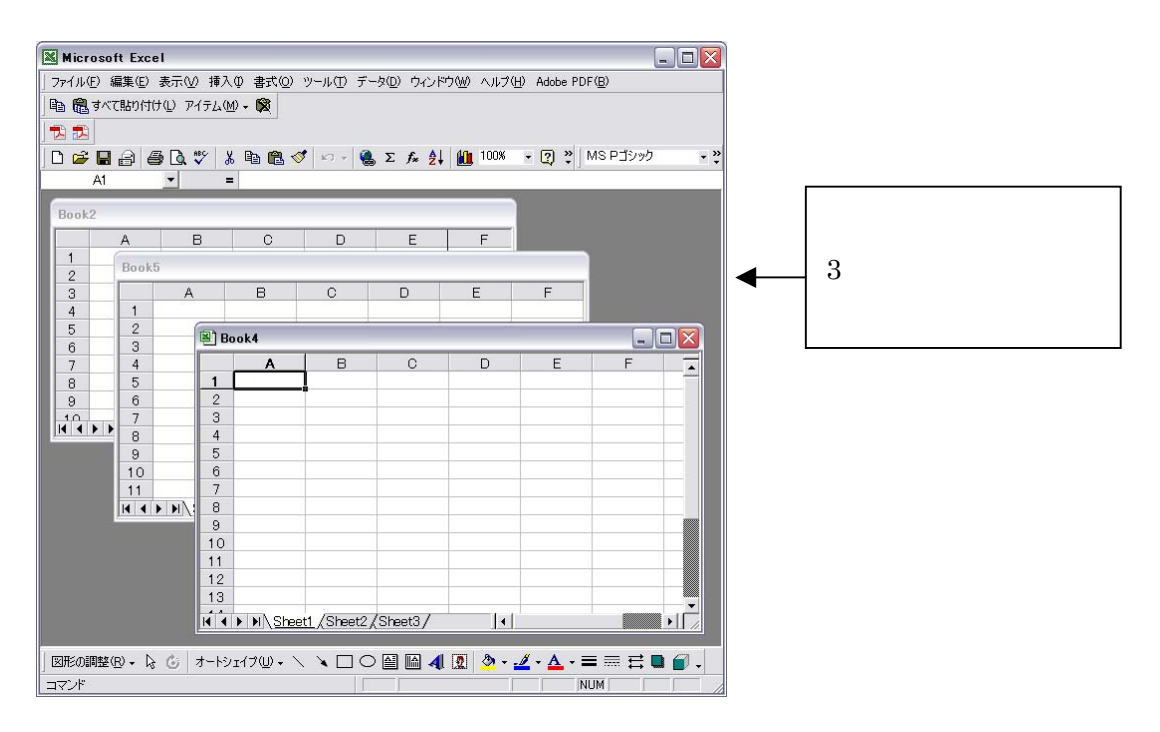

これに対し、SDI(シングルドキュメントインターフェース)アプリケーションとは、ウィ ンドウズに付属しているペイントやメモ帳のように、一つのウィンドウで一つのデータを 編集するタイプのものをいいます。

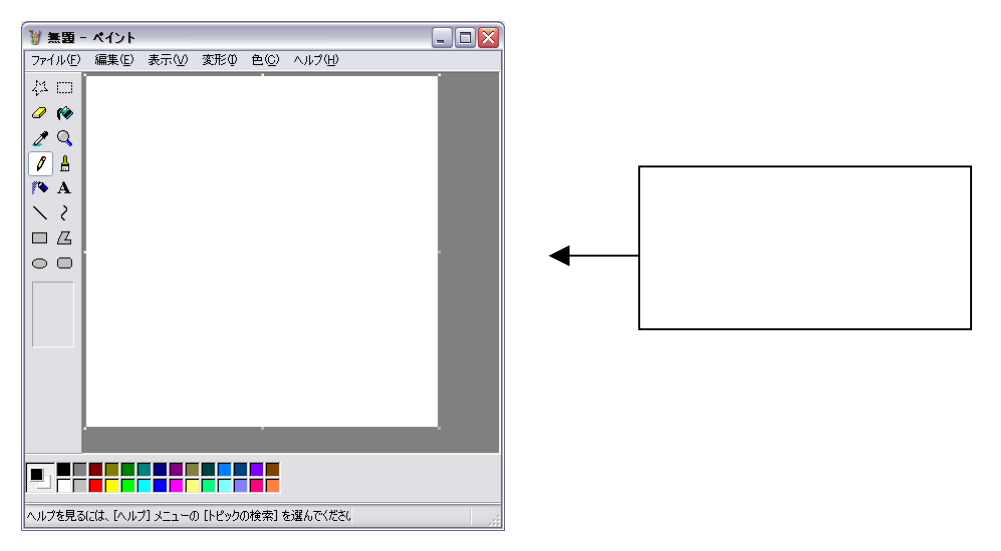

最後のダイアログベースアプリケーションとは、一つのウィンドウで一つの処理を行うタ イプですが、上記 2 タイプとは確実に違う点があります。

上記 2 タイプは編集データの処理・管理に『ドキュメント・ビュー・アーキテクチャ』という技術が使われるのに対し、ダイアログベースアプリケーションはその技術を使用しません。

また、ウィンドウのサイズ変更もあまり利用されません。

フリーツールなど、シンプルなアプリケーションを実装する場合、よく使われるタイプで す。

| 📓 電卓    |                           |                    |     |             |
|---------|---------------------------|--------------------|-----|-------------|
| 編集(E) : | 表示(⊻) ヘルプ(世)              |                    |     |             |
|         |                           |                    | 0.  |             |
| ◯16 進   | ⊙10進 ○8進 ○2進              | O Deg O Rad O Grad |     |             |
| 🔲 Inv   | Нур                       | Back CE C          |     | シンプルな計算機機能を |
| Sta     | F-E ( ) MO                | 7 8 9 / Mod /      | And |             |
| Ave     | dms Exp In MR             | 4 5 6 * Or ;       | Kor | 提供する        |
| Sum     | sin xîy log MS            | 1 2 3 - Lsh I      | Not |             |
| s       | cos x3 n! M+              |                    | Int |             |
| Dat     | tan x <sup>2</sup> 1/x PI | ABCDE              | F   |             |

ここでは『ドキュメント・ビュー・アーキテクチャ』については深く説明できません が、非常に簡単に言うと「データ処理はドキュメントクラスで、UI 処理はビュークラ スで行うよう設計されており、この 2 つをあわせて一単位としてデータを扱う技術」 です。 本研修では、仕組みが一番シンプルなダイアログベースを用いて、AppWizardの使用方法からイベントハンドラの作成方法までを学んでいきます。

## 4. AppWizard

AppWizard を用いて MFC アプリケーションのプロジェクトを作成する手順を示します。

1) VisualStudio.Net の「プロジェクトの新規作成」にて表示されるダイアログボッ クスで、「プロジェクトの種類」には『Visual C++ プロジェクト』、「テンプレー ト」には『MFC アプリケーション』を選択し、OK ボタンを押下します。

| <b>らしいプロジェクト</b>                                                                                       |                                                            |                                                                                                    |                |
|----------------------------------------------------------------------------------------------------|------------------------------------------------------------|----------------------------------------------------------------------------------------------------|----------------|
| プロジェクトの種類( <u>P</u> ):                                                                                 |                                                            | テンプレート(①):                                                                                                    |                |
| Uisual Basic<br>Visual C# プロ<br>Visual C++ プ<br>セットアップ/デ<br>→ セットアップ/デ<br>→ ○ その他のプロジ<br>Visual Studio | プロジェクト<br>ジェクト<br>ロジェクト<br>クロイメント プロジェクト<br>ェクト<br>ンリューション | <ul> <li>MFC ActiveX コントロー,</li> <li>MFC DLL</li> <li>MFC ISAPI 拡張 DII</li> <li>MFC TOUT - ション</li> <li>Win32 プロジェクト</li> <li>カスタム ウィザード</li> <li>メイクファイル プロジェクト</li> <li>拡張ストアド プロシージャ</li> </ul> |                |
|                                                                                                    |                                                            | 04)(90                                                                                                    |                |
| プロジェクト名(1):                                                                                            | MFCTest                                                    |                                                                                                    | -              |
| 場所(L):                                                                                                 | F:¥                                                        | <u>•</u>                                                                                                    | 参照( <u>B</u> ) |
| ○ ソリューションに追加・                                                                                          | <ul> <li>(A) ・ ソリューションを閉</li> </ul>                        | 162©                                                                                                    |                |
| プロジェクトは F:¥MFCT/                                                                                       | est に作成されます。                                               |                                                                                                    |                |
| _==¥ <m m)<="" td=""><td></td><td></td><td>[]</td></m>                                                 |                                                            |                                                                                                    | []             |

2)「MFC アプリケーションウィザード」が表示されるので、「アプリケーション」
 タブをクリックし、「アプリケーションの種類」で『ダイアログ ベース』を選択し、完了ボタンを押下します。

| MFC アプリケーション ウィザード - MFCTest                                                                                       |                                                                                                    |                                                                                                    |  |
|----------------------------------------------------------------------------------------------------|----------------------------------------------------------------------------------------------------|----------------------------------------------------------------------------------------------------|--|
| <b>アプリケーションの種類</b><br>アプリケーションのドキュメント/ビュ<br>定します。                                                                  | ー アーキテクチャのサポート、言語、およびイン                                                                                                    | ノターフェイス形式を指                                                                                                    |  |
| 概要<br>アプリケーションの種類<br>複合ドキュメント サポート<br>ドキュメント テンプレート文字<br>列<br>データベース サポート<br>ユーザー インターフェイスの機能<br>高度な機能<br>生成されたクラス | <ul> <li>アブリケーションの種類:</li> <li>シングルドキュメント(S)</li> <li>マルチドキュメント(M)</li> <li>タイアログズーズ(D)</li> <li>HTML ダイアログを使用する(P)</li> <li>補数のトップレベルドキュメント(T)</li> <li>ドキュメントビュー アーキテクチャ サボ<br/>ート(Y)</li> <li>リソース言語(L):</li> <li>日本語 </li> </ul> | プロジェクト形式:<br>○ Windows エクスプローラ⊗)<br>● MFC 標準(A)<br>MFC の使用法:<br>● 共有 DLL でMFC を使用(U)<br>● スタティック ライブラリで MFC を使用<br>(E)<br>キャンセル ヘルプ |  |

ウィザードによってスケルトンコードが生成され、ダイアログエディタが表示されます。

ここまでで、何も処理しないダイアログベースのアプリケーションが生成されています。 ビルドして、実行させることが出来るはずです。

実行すると、OKボタンとキャンセルボタンを持ったダイアログが表示されます。 ダイアログの右上には、ウィンドウズに共通の×ボタンもついています。 5. コントロールの配置

まっさらのダイアログでは面白くないので、次は自分でボタンを置いてみましょう。

ボタンやエディットボックス等、ユーザがダイアログを操るために使用する部品を『コン トロール』と言います。

ダイアログへのコントロールの配置は、ダイアログエディタを使用します。

恐らく、プロジェクトを作成したままのときはダイアログエディタが表示されていますが、 一応その表示方法から書いていきます。まず、ボタンを置いてみましょう。

- 1)メニューの[表示]-[リソースビュー]を選択し、リソースビューを表示させます。
- 2)リソースビューからプロジェクトのリソースを選択し、[Dialog]から編集したいダイ アログリソースを選択します(IDD\_プロジェクト名\_DIALOG になっているかと思 います)。
- 3)メニューの[表示]-[ツールボックス]を選択し、ツールボックスを表示させます。
- 4) ツールボックスの[ダイアログエディタ]を開き、配置したいコントロールを選択しま す。

| ツールボックス          | <b>д X</b> |
|------------------|------------|
| ダイアログ エディタ       | A          |
| 📐 ポインタ           |            |
| Button           |            |
| 🕱 Check Box      |            |
| 📑 Combo Box      |            |
| ab  Edit Control |            |
| Ē₿ List Box      |            |

| Button1 |  |
|---------|--|
|         |  |
|         |  |
|         |  |

5)ダイアログエディタ上のダイアログをクリックし、コントロールを配置します。

これで配置は終了です。ビルドして実行すれば、配置したコントロールがちゃんと表示されています。

6. イベントハンドラ

コントロールの配置は出来ましたが、このままではボタンを押しても何も起こりません。 何も書いていないので当然です。

では、ボタンが押されたときに、何かメッセージを出してみましょう。

ダイアログエディタの配置したボタン上で右クリックし、「イベントハンドラの追加」を選択します。

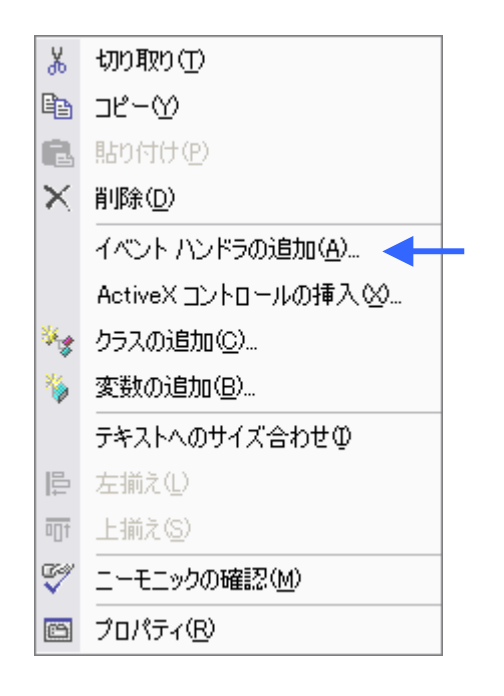

2) イベントハンドラウィザードダイアログボックスが表示されます。「メッセージの 種類」リストボックスでは、どのイベントへのハンドリングかを選択します。ここで はボタンのクリックイベントに対する処理を作成したいので、BN\_CLICKED を選 択します。ちなみに他にも色々種類がありますが、リストボックスの選択を変更する ごとに一番下の説明文も変化します。

| イベント ハンドラ ウィザード - MFCTest                                                                                                    |
|----------------------------------------------------------------------------------------------------|
| イベント ハンドラ ウィザードへようこそ<br>このウィザードは、メニュー、アクセラレータ コマンド ハンドラまたはダイアログ コントロール イベント ハン<br>ドラを任意のクラスに追加します。                                                                                               |
| コマンド名:<br>IDC_BUTTON1                                                                                                    |
| メッセージの種類(Y):     クラスの一覧(L):       BN_CLICKED<br>BN_DOUBLECLICKED<br>BN_KILLFOCUS     CMFCTestApp<br>CMFCTestDig<br>CAboutDig       関数ハンドラ名(N):     CMFCTestDig       OnBnClickedButton1     Line |
| ハンドラの説明: ユーザーがボタンをクリックしたことを示します。                                                                                                    |
| 追加して編集(A) コードを編集(E) キャンセル ヘルプ                                                                                                    |

## 3) 「追加して編集」ボタンを押下すると、イベントハンドラ関数が作成されます。

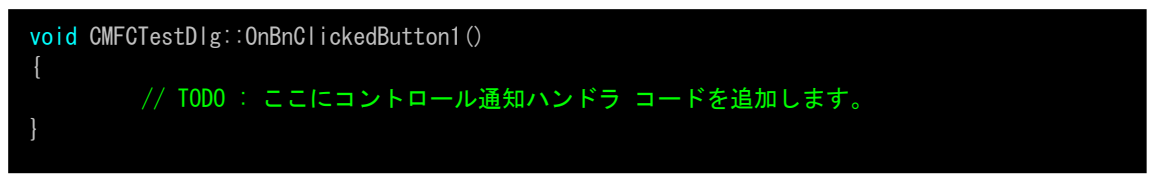

さて、これはどうやら何かのクラスのメンバ関数として宣言されているようです。こ のクラスは、プロジェクトのはじめに AppWizard によって作られた、このアプリケ ーションのダイアログ用のクラスです。ダイアログのボタンが押されると、押された よ、というメッセージがこのダイアログクラスに送られます。従って、ボタン押下の イベントハンドラを作ると、ダイアログクラスにその関数が作成されます。 4) メッセージボックスで何かを表示してみましょう。イベントハンドラの内容を次のように書き換えてください。

AtxMessageBox0関数は、メッセーシホックスを表示するための MFC のクロー バル関数です。このように書くと OK ボタンをもったメッセージボックスを表示 してくれます。引数を指定することにより、「Yes」「No」のボタンや、「はい」「い いえ」、「OK」「キャンセル」「ヘルプ」などのボタンも自由に表示させることが 出来ます。

5) ビルドし、実行すると、ボタンを押すたびにメッセージボックスが表示されるようになっているはずです。

| MFCTest |           |
|---------|-----------|
| ⚠       | ボタンが押されたよ |
|         | OK        |

このように、Windows アプリケーションの開発では、「イベントが起きた」 「処理をする」 という形式でコーディングしていきます。このようなコーディング形式の概念を『イベン トドリプン(イベント駆動)』とよびます。これに対し、ユーザに逐次入力を求めるプログラ ムを『逐次実行方プログラム』などと呼んだりします。

> 実際には、Windows では「イベントが起きた」 「OS(Windows)がアプリ ケーションに対し"イベントが起きたよ"というメッセージを送る」 「メッセー ジを受け取り処理する」という流れになっています。Windows アプリケーショ ンは、常に OS からのメッセージを待っており、そのメッセージにより様々な処 理を行います。メッセージの種類は「マウスが動いた」の場合もありますし、「時 間がたった」の場合もあります。アプリケーションは様々なメッセージの中か ら、自分の処理に必要なメッセージのみを受け取り、処理します。このため、 Windows のイベントハンドラは「メッセージハンドラ」とも呼ばれます。

7. コントロール変数

もう一つ進んで、こんどはエディットボックスを追加し、その内容をメッセージボックス で表示してみましょう。ダイアログ上のコントロールの内容を取得したり変更したりする には、ダイアログのクラスに、そのコントロールを操るメンバ変数を定義する必要があり ます。

1)ダイアログエディタでエディットボックスをダイアログに配置します。

| Button1         |  |
|-----------------|--|
| サンプル エディット ポックス |  |
|                 |  |

2) 配置したエディットボックス上で右クリックし、「変数の追加」を選択します。

| Ж              | 切り取り(工)                  |   |
|----------------|--------------------------|---|
| e <sub>e</sub> | ⊐Ľ-M                     |   |
| ß              | 貼り付け(2)                  |   |
| ×              | 削除( <u>D</u> )           |   |
|                | イベント ハンドラの追加( <u>A</u> ) |   |
|                | ActiveXコントロールの挿入公…       |   |
| ***            | クラスの追加( <u>C</u> )       |   |
| 8              | 変数の追加(B)                 | - |
|                | テキストへのサイズ合わせの            |   |
| ₽              | 左揃え①                     |   |
| <u>100</u>     | 上揃え( <u>S</u> )          |   |
| S.             | ニーモニックの確認(M)             |   |
| e              | プロパティ( <u>R</u> )        |   |

3)「メンバ変数の追加」ダイアログボックスが表示されるので、「変数名」に変数の 名前を入力します。例では「m\_Edit」としています。

| メンパ変数の追加 - MFCTest                        |                           |                                    |
|-------------------------------------------|---------------------------|------------------------------------|
| メンバ変数の追加ウィザードへようこ<br>このウィザードはクラス、構造体、またはま | .そ<br>共用体にメンバ変数を追加します。    |                                    |
| アクセス( <u>A</u> ):<br>public               | ▼ コントロール変数(0)             |                                    |
| 変数の種類( <u>V</u> ):<br>CEdit               | コントロール ID型:<br> IDC_EDIT1 | カテゴリ(T):<br>・ Control ・            |
| 変数名( <u>N</u> ):<br>m_Edit                | コントロールの種類(⊻):<br> EDIT    | 最大文字数 ⊠:                           |
|                                           | 最小値(U):<br><u> 生成された</u>  | 最大値(E):<br>変数の基になるコントロールの種類を表示します。 |
| コペル (// け 不更)(м)・                         | .h 77{11( <u>E</u> ):     | .cpp 77-(JV( <u>P</u> ):           |
|                                           |                           |                                    |
|                                           | 完了                        | ++>ZUI                             |

4) 完了ボタンを押下すると、ダイアログクラスに m\_Edit メンバ変数が追加されます。 この変数はダイアログ上のエディットボックスと関連づいています。

どのようにして関連づいているのでしょうか?答えは、ダイアログクラスの DoDataExchange()メンバ関数に記述されています。メンバ変数を追加すると、 ここに DDX\_Control(pDX, IDC\_EDIT1, m\_Edit);という一文が追加されます。 この関数はダイアログ生成時に呼ばれ、リソース上のエディットボックス IDC\_EDIT1 とメンバ変数の m\_Edit を関連付けますが、ここで重要なことがあ ります。ダイアログエディタ上でエディットボックスを削除しても、(この関数 に追加された一文を含む)メンバ変数追加にて追加されたコード部分は削除さ れません。ダイアログエディタ上でこのエディットボックスを削除し、この一 文を残したままにしておくと、ダイアログが表示された瞬間にメモリアクセス エラーが起きてアプリケーションは終了してしまいます。メンバ変数を作った コントロールを削除するときは、メンバ変数の定義と、DoDataExchange()メン バ関数内の一文の削除を忘れないように注意しましょう。 5) 先ほど作成したイベントハンドラを表示させ、次のように変更してください。

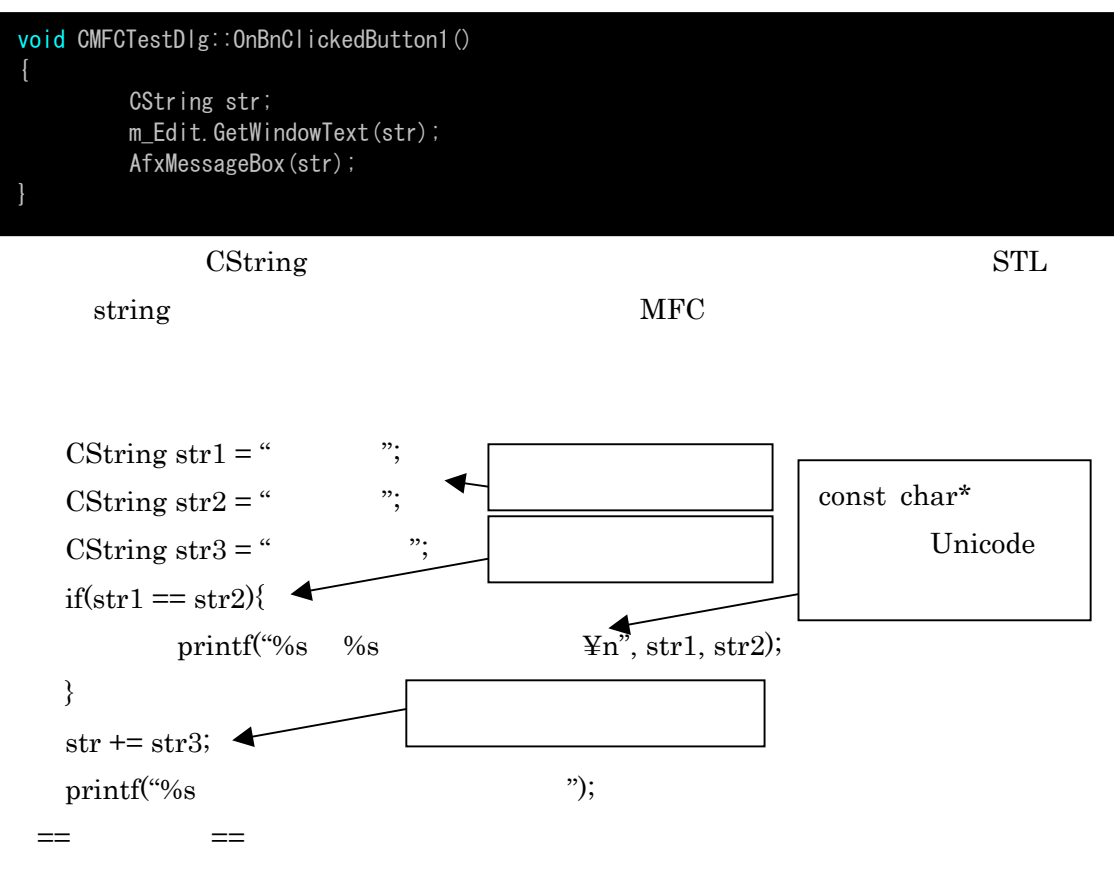

モモンガとモモンガは同じ内容です。

モモンガアルマジロなどという生き物はオランよ

この CString のように、MFC には知っていると非常に便利な**単純値型クラス**が 存在します。点をあらわす CPoint、矩形をあらわす CRect、縦横のサイズをあ らわす CSize などがよく使われます。 ビルドして実行すると、ボタンを押すたびにエディットボックスの内容がメッセージボックスに表示されるようになっているはずです。

| 🏙 MFCTest |                    | $\mathbf{X}$ |
|-----------|--------------------|--------------|
|           |                    | ОК<br>キャンセル  |
|           | Button1<br>ピッコロ代慮王 |              |
|           | MFCTest 🔀          |              |
|           |                    |              |
|           |                    |              |

イベントハンドラで使用した GetWindowText()という関数ですが、これは CEdit クラ スのメンバ関数です。m\_Edit というメンバ変数を追加したのですから、ダイアログク ラスのクラス宣言にはメンバ変数の定義があるはずです。そこを見てみましょう。 ダイアログクラスのヘッダは、「プロジェクト名 Dlg.h」という名前で存在しているは ずです。

そこには、次のような定義がしてあります。

## CEdit m\_Edit;

コントロールのメンバ変数は、MFC のコントロールクラスのインスタンスとして宣言 されます。MFC のコントロールクラスには、コントロールの操作に必要なメンバ関数 が多数存在しています。ためしに、「CEdit」の部分にカーソルを当てて F1 キーを押し、 ヘルプの内容を見てみましょう。たくさんのメンバ関数があると思います。エディッ トコントロールに対する何かの操作をしたいときは、この中から機能を探せばよい、 ということになります。

しかし、この中には GetWindowText()関数は存在しません。ヘルプの一番上のほうを 見てみましょう。『基本クラスのメンバ』という項目があり、その下に

CObject のメンバ

CCmdTarget のメンバ

CWnd のメンバ

と3つ項目が並んでいると思います。

これが何を表しているかというと、CEdit クラスは「CObject」「CCmdTarget」「CWnd」 という3つのクラスを親に持つクラスである、ということです。

実は、全てのコントロールクラスは「CWnd」クラスの子クラスであり、「CWnd」で 定義されているメンバ変数全てを使用できます。GetWindowText()関数はこの「CWnd」 のメンバ関数です。「CWnd」のメンバ関数の量は非常に多く、全て覚えることは難し いでしょう。コントロールの関数を探す方法としては、まずコントロールクラスのへ ルプを見て、なかったら CWnd のヘルプに移る、という方法がよいと思います。その うち、勘で大体分かるようになってきます。

GetWindowText()関数に限ったことではありませんが、子クラスによってその 関数の結果は変わってきます。今回 CEdit ではエディットボックスに入力され ている文字が返ってきましたが、ボタンのコントロールクラスである「CButton」 で呼ぶと、ボタンに表示されている文字列(「OK」とか「キャンセル」とか) が返ってきます。